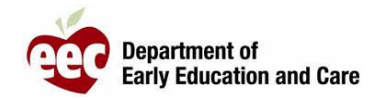

- 1. Login to the LEAD Provider Portal : <u>https://eeclead.force.com/EEC\_Login</u>
- 2. Click on the **Program Licensing** card
- 3. Click the Program Information button at the top of the left-hand menu
- 4. Scroll down and click on **Reported Incidents/Injuries**
- 5. Find the report you wish to submit (check by Summary and Event Date)
- 6. Click the magnifying glass icon ( ) to View the Incident Summary
- 7. Scroll down and click EDIT
- 8. Review, confirm and edit the report if necessary
- 9. Scroll down to the bottom of the page and click SAVE AND NEXT
- 10. Upload required documents, then click SAVE AND NEXT
- 11. If all documents have been uploaded, click **OK** in the reminder pop-up window
- 12. Review the Incident Summary and Submission Page, scroll down and click SUBMIT
- 13. If all documents have been uploaded, click **OK** in the reminder pop-up window
- 14. The system will return to your Provider Page
- 15. You will receive a confirmation email from EEC